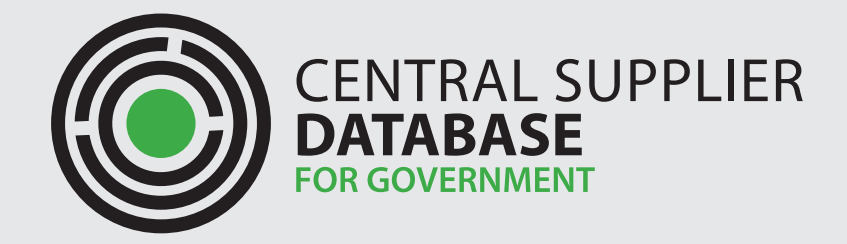

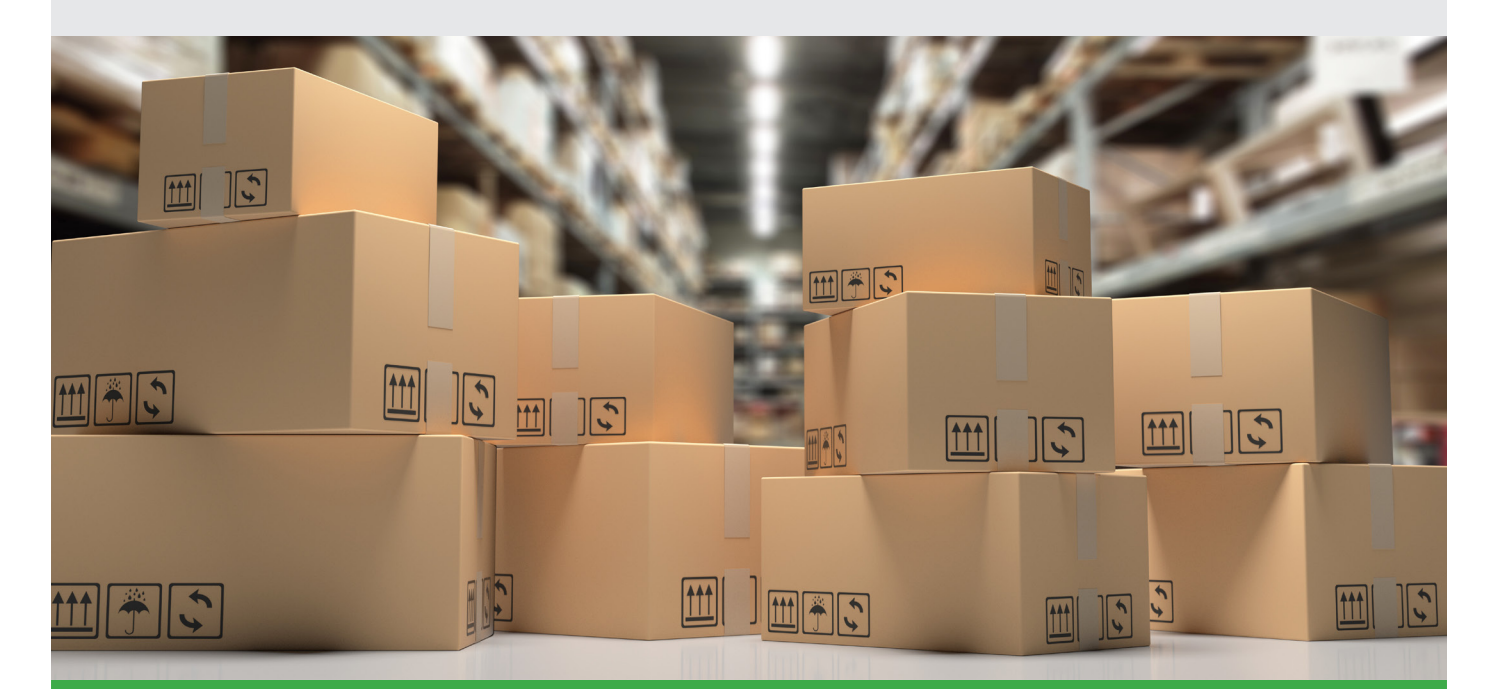

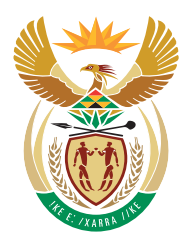

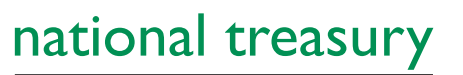

Department: National Treasury **REPUBLIC OF SOUTH AFRICA** 

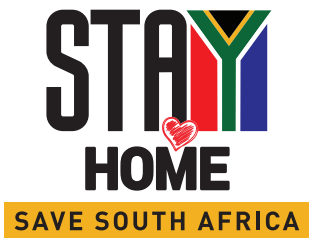

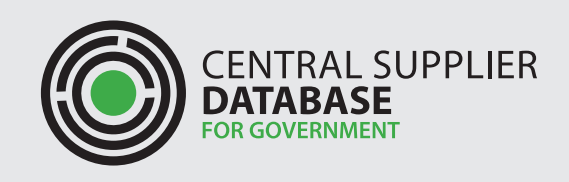

## Please follow the following steps for adding/updating commodities on CSD:

Log on to your CSD profile at: https://secure.csd.gov.za/

Click supplier detail and then select **Edit** for updating the supplier profile:

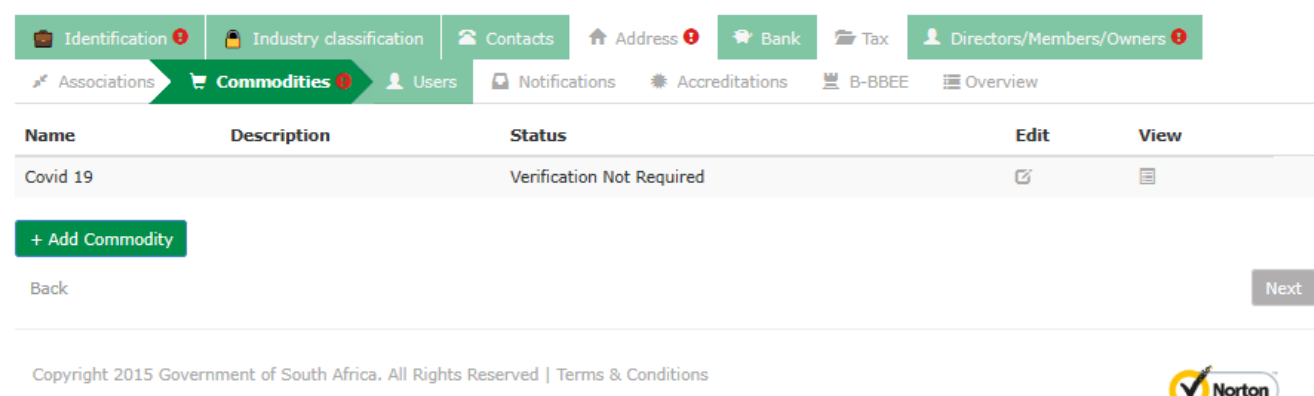

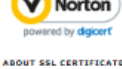

## Then go to **Commodities** Tab, $\longrightarrow$ Add Commodity

Follow the steps below:

# STEP 1:

Enter a descriptive Name of the commodity group where the products and services can be provided. For example: Covid-19 items

#### STEP 2:

Enter the Description of the commodity group. Example: Masks, Sanitizer, etc. This is an optional field

#### STEP 3:

Select a Segment. A segment is a logical aggregation of families. For example: COVID-19

#### STEP 4:

Select a Family. A family is a group of interrelated commodity categories. For example: Protective Personal Equipment

#### STEP 5:

Select a Class. A class is a group of commodities sharing common characteristics. For example: Cloth Mask

#### STEP 6:

Select a Commodity. A Commodity is a group of products or services. For example: Cloth Mask – 2 layers

#### STEP 7:

Click on add

#### STEP 8:

Click on save and continue

#### STEP 9:

Select location where the products can be delivered

1

| CENTRAL SUPPLIER<br>DATABASE<br>FOR GOVERNMENT               | COMMODITIES GUIDE<br>SUPPLIER                                                      | 2 |  |  |  |
|--------------------------------------------------------------|------------------------------------------------------------------------------------|---|--|--|--|
| Identification ●       Industry classification               |                                                                                    |   |  |  |  |
| Click here to get more info on this section Name Description | Covid-19 STEP 1<br>Masks STEP 2                                                    |   |  |  |  |
| Segment<br>Family                                            | Find Commodities       COVID-19       Personal Protective Equipment ×       STEP 4 |   |  |  |  |

If you cannot find your relevant commodity, click find commodities to conduct an online search

- Click on find commodities under the commodities tab
- A separate screen will open, click in the field provided and type the name of the commodity
- Click search
- A list of possible matches (if found) will be listed with the four levels indicated
- Use this to guide you on what to capture in Step 1 of 2 in selecting a commodity

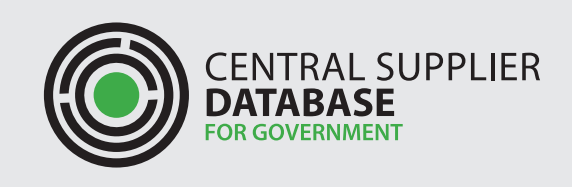

FINAL STEP: Once done with the update, it is important to SUBMIT changes under the Overview tab. Click Overview TAB, and then SUBMIT at the bottom of the page.

| 💼 Identification 9 🧂 Industry cla | ssification 🖀 Contacts        | 🕈 Address 🖲 🏾 🏶 Bank 🖉 Tax      | L Directors/Members/Owners 9                             |
|-----------------------------------|-------------------------------|---------------------------------|----------------------------------------------------------|
| 🗚 Associations 🛛 📜 Commodities 9  | 👤 Users 🖸 Notificat           | tions 🕷 Accreditations 🗏 B-BBEE | ≣ Overview                                               |
|                                   | Completion Statu              | s Verification Status           | Key Information                                          |
| Supplier Identification           | 0                             | 0                               | Field validation failed or requi<br>fields not complete. |
| Supplier Industry Classification  | 6                             | -                               | -                                                        |
| Contacts                          | <b>S</b>                      | -                               | -                                                        |
| Address                           | 8                             | 0                               | A physical and postal address<br>required                |
| Bank Accounts                     | 0                             |                                 | Valid bank account                                       |
| Tax                               | 8                             | -                               | -                                                        |
| Directors/Members                 | ٥                             | ٥                               | Ownership information incom<br>Email address required.   |
| Associations                      | -                             | -                               | -                                                        |
| Commodities                       | 8                             | ٥                               | Location information is requir<br>commodity groupings    |
| Users                             | $\bigcirc$                    | -                               | -                                                        |
| Accreditations                    | •                             | -                               | -                                                        |
| B-BBEE                            | ۲                             | -                               | No B-BBEE details provided                               |
| Legend                            | <ul> <li>Completed</li> </ul> | 🖌 - Successful                  |                                                          |
|                                   | 😢 - Outstanding               | 🔁 - Retry                       |                                                          |
|                                   | In Progress                   | 🛆 - Failed                      |                                                          |

In order to submit please address all outstanding issues marked with X or where verification failed.

Back Submit

3

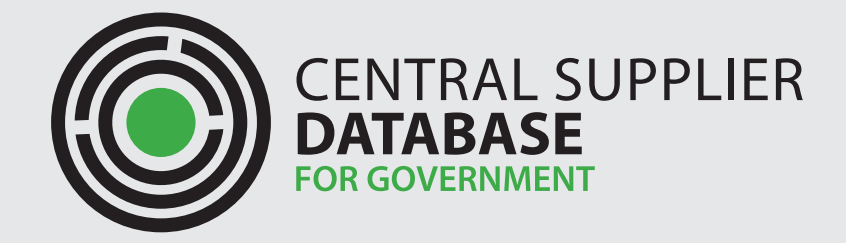

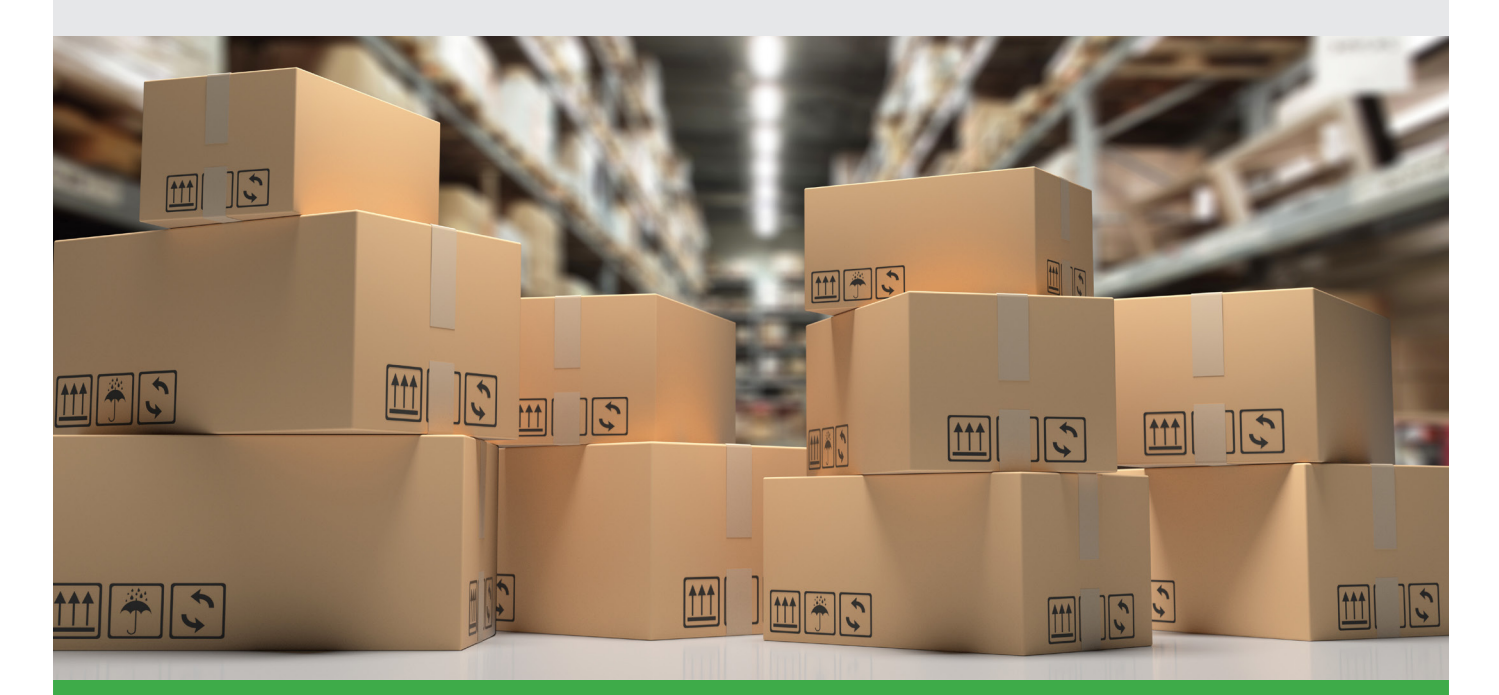

Private Bag X115, Pretoria, 0001 | 40 Church Square, Pretoria, 0002 **Tel:** +27 12 315 5757 | **Fax:** +27 12 406 9055 **Web:** www.treasury.gov.za

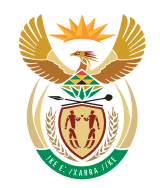

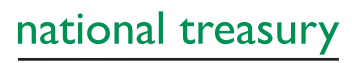

Department: National Treasury REPUBLIC OF SOUTH AFRICA